# 攻防世界-CRYPTO-新手练习区WP

# 原创

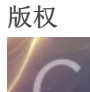

crypto 专栏收录该内容

3 篇文章 1 订阅 订阅专栏

攻防世界-CRYPTO做题记录

### base64

题目

直接用base64工具.

### Caesar

### 题目

方法一: 直接上工具,根据flag格式简单算一下位移多少位时第一位会出现c字母,最后得出位移数位12 方法二: 暴力解密

```
#include <stdio.h>
#include <stdlib.h>
/* 穷举法解密 */
int main()
   char word 1[1000] = "\0"; //解密前
   char word_2[1000] = "\0"; //解密后
   printf("输入密文:");
   scanf("%s", word_1);
   for(i = 0; i < 26; i++)</pre>
       for(j = 0; word_1[j] != '\0'; j++)
           if(word 1[j] >= 'A' \& word 1[j] <= 'Z')
               word_2[j] = (word_1[j] - 'A' + i) % 26 + 'A'; //将密钥key换成i进行尝试
           else if(word_1[j] >= 'a' && word_1[j] <= 'z')</pre>
               word_2[j] = (word_1[j] - 'a' + i) % 26 + 'a';
       printf("第%d次尝试: %s\n", i + 1, word_2);
   return 0;
```

# Morse

```
题目
打开题时一串0和1
1为-,0为.,空格直接空得到标准的摩斯密码然后直接用工具解
题目要求为小写再转换一下就可以了
```

# 

MORSECODEISSOINTERESTING morsecodeissointeresting

### 幂数加密

题目 幂数加密介绍

以0为界限隔断数字,每项数字相加得到的结果即为字母表中对应的字母顺序

88421 0 122 0 48 0 2244 0 4 0 142242 0 248 0 122 8+8+4+2+1=23->W 1+2+2=5->E 4+8=12->L 2+2+4+4=12->L 4->D 1+4+2+2+4+2=15->O 2+4+8=14->N 1+2+2=5->E

https://blog.csdn.net/sinrier

或者写个脚本解

```
# /usr/bin/env python
# coding=utf-8
a = "8842101220480224404014224202480122"
a = a.split("0")
flag = ''
for i in range(0, len(a)):
    str = a[i]
    list = []
    sum = 0
    for j in str:
        list.append(j)
        length = len(list)
        for k in range(0, length):
            sum += int(list[k])
        flag += chr(sum + 64)
print(flag)
```

# Railfence

#### 题目

试了挺久普通的栅栏解码都没解才想到可能是用了**W型栅栏加密** 工具 或者用脚本解

```
若知道栏数,则使用decode解密,若不知道,则使用crack_cipher遍历所有可能性
def generate_w(string, n):
   '''将字符排列成w型'''
   array = [['.'] * len(string) for i in range(n)] # 生成初始矩阵
   row = 0
   upflag = False
   for col in range(len(string)): # 在矩阵上按w型画出string
       array[row][col] = string[col]
       if row == n - 1:
           upflag = True
       if row == 0:
           upflag = False
       if upflag:
           row -= 1
           row += 1
   return array
def encode(string, n):
   '''加密'''
   array = generate_w(string, n)
   msg = []
   for row in range(n): # 将每行的字符连起来
       for col in range(len(string)):
           if array[row][col] != '.':
              msg.append(array[row][col])
   return array, msg
def decode(string, n):
   '''解密'''
   array = generate_w(string, n)
   sub = 0
   for row in range(n): # 将w型字符按行的顺序依次替换为string
       for col in range(len(string)):
           if array[row][col] != '.':
              array[row][col] = string[sub]
               sub += 1
   msg = []
   for col in range(len(string)): # 以列的顺序依次连接各字符
       for row in range(n):
           if array[row][col] != '.':
              msg.append(array[row][col])
   return array, msg
```

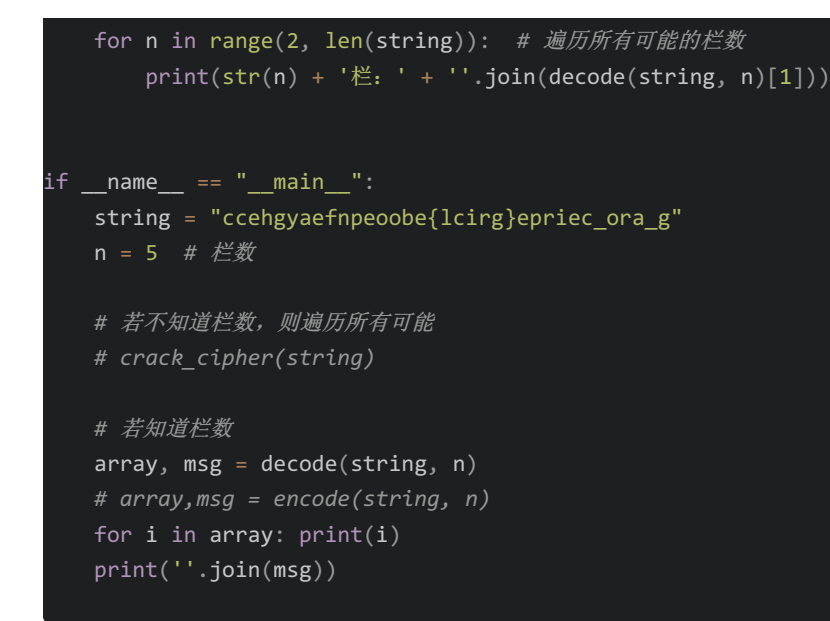

## 不仅仅是Morse

#### 题目

看见题目首先进行摩斯解密,出来一堆A,B,然后我们就可以想到这大概率是培根加密了

#### 摩斯密码加密解密

| 1  | 1/-////-/-//-////-/-/-/- |             |          |                  |                                    |                                      |                                                                                                    |  |  |
|----|--------------------------|-------------|----------|------------------|------------------------------------|--------------------------------------|----------------------------------------------------------------------------------------------------|--|--|
|    |                          |             |          |                  |                                    | ≡                                    |                                                                                                    |  |  |
| 生成 | 摩斯密码                     | 解密摩斯密码      | 交换内容     | 清空               | 下载加密/解密代码                          | 复制加密/解密代码                            |                                                                                                    |  |  |
| 1  | MAY_BE_<br>BBABAAA       | HAVE_ANOTHE | R_DECODE | ННННА.<br>АВААВА | AAAABAABBBAABBA<br>AAABBABBAABBAAB | АААААААВААВАВАА<br>ААВАААВААВААВААВА | AAAAAABBABAAABBAAABBAABAAAABABAAAABBAAABAAABAAABAAABAABAABAABAABAABAABAABAABAABAABAABAABAAABBAAABBA |  |  |

#### 培根解密

# Baconian Cipher

Rumkin.com >> Web-Based Tools >> Ciphers and Codes

Francis Bacon created this method of hiding one message within another. It is not a true cipher, but just a way to conceal your secret text within plain sight. The way it originally worked is that the writer would use two different typefaces. One would be the "A" typeface and the other would be "B". Your message would be written with the two fonts intermingled, thus hiding your message within a perfectly normal text.

Search:

There are two versions. The first uses the same code for I and J, plus the same code for U and V. The second uses distict codes for every letter.

For example, let's take the message "Test It" and encode it with the distinct codes for each letter. You get a result like "BAABBAABAABAABAABAABAABAABBA. The original message is 6 characters long so the encoded version is 6 \* 5 = 30 characters. If I were to find a 30-character message and put in "B" letters as bold and italics, we will get "This is a test message with bold for "B"."

When decoding, it will use "0", "A", and "a" as an "A"; "1", "B", and "b" are all equivalent as well. Other letters are ignored.

Decrypt ~

Distinct codes  $\checkmark$ 

#### Your message: (Swap A and B)

This is your encoded or decoded text:

ATTACKANDDEFENCEWORLDISINTERESTING

#### 题目

首先看到base64明显的标志我们先base64一下

#### 请输入要进行 Base64 编码或解码的字符

xWJI/7JIW2OTsmIzEyWIDsmIzc4OyYJWTATOYYJWTY7JIWTWIzsmIzc4OyYJWTIXOYYJWTY7JIWTWIZsmIzc5OyYJODW7JIWTWJSmIzEy MDsmIzc3OyYjNjg7JiM5OTsmIzExODsmIzc5OyYjODQ7JiM5OTsmIzExODsmIzc3OyYjODQ7JiM2OTsmIzExOTsmIzc2OyYjMTIyO yYjNjk7JiMxMTk7JiM3NzsmIzY3OyYjNTY7JiMxMjA7JiM3NzsmIzY4OyYjNjU7JiMxMTg7JiM3NzsmIzg0OyYjNjU7JiMxMjA7JiM3 NjsmIzEyMjsmIzY5OyYjMTE5OyYjNzc7JiMxMDU7JiM1NjsmIzEyMDsmIzc3OyYjNjg7JiM2OTsmIzExODsmIzc3OyYjODQ7JiM2OT smIzExOTsmIzc2OyYjMTIyOyYjMTA3OyYjNTM7JiM3NjsmIzEyMjsmIzY5OyYjMTE5OyYjNzc7JiM4MzsmIzU2OyYjMTIwOyYjNzc7J iM4NDsmIzEwNzsmIzExODsmIzc3OyYjODQ7JiM2OTsmIzEyMDsmIzc2OyYjMTIyOyYjNjk7JiMxMjA7JiM3ODsmIzY3OyYjNTY7Ji MxMjA7JiM3NzsmIzY4OyYjMTAzOyYjMTE4OyYjNzc7JiM4NDsmIzY1OyYjMTE5Ow==

| 编码 (Encode) | 解码 (Decode) | ↓交换 | (编码快捷键: | Ctrl + Enter ) |
|-------------|-------------|-----|---------|----------------|
|-------------|-------------|-----|---------|----------------|

Base64 编码或解码的结果:

#### 出来的东西也很明显是unicode

#### Native:

LZEXOS8xMDEvMTA4Lzk5LzExMS8xMDkvMTAxLzExNi8xMTEvOTcv MTE2LzExNi85Ny85OS8xMDcvOTcvMTEwLzEwMC8xMDAvMTAxLzE wMi8xMDEvMTEwLzk5LzEwMS8xMTkvMTExLzExNC8xMDgvMTAw

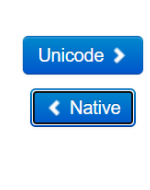

Unicode

LzExOS8xMDE& #118;MTA4Lzk5Lz&# 69;xMS8xMDkM&#84 4;AxLzExMDi8x&#77 7;TEvOT vMTE2& #76;zEnNi85Ny8&# 53;OS8xMDcvMTE& #56;xMDcvMDc vMTEwLzEwMC& #56;xMBxMLzEwMC& #56;xMBxMLzEwMC& #16;xMi8ѓLzEvM& #18;MTEwLzkLzEw& #118;MTEwLzkLzEw& #120;LzEnMBxMDExMD& xLzEnLxMBxMD& xLzEnLxMDEvM& xLzEnLxMDxMD& xLzEnLxMDxMD& gvMTAw

https://blog.csdn.net/sinrier

□ 编/解码后自动全选

#### 然后再进行base64

#### 请输入要进行 Base64 编码或解码的字符

| LzExOS8xMDEvN<br>AxLzEwMi8xMDE | ITA4Lzk5LzExMS8xI<br>wMTEwLzk5LzEwM | MDkvMTA<br>58xMTkvM | xLzExNi8xMTEvC<br>ITExLzExNC8xME | DTcvMTE2Lz<br>DgvMTAw | ExNi85Ny85C  | DS8xMDcvOT   | cvMTEwLzEv | vMC8xMDAv    | MT  |
|--------------------------------|-------------------------------------|---------------------|----------------------------------|-----------------------|--------------|--------------|------------|--------------|-----|
| 编码 (Encode)                    | 解码 (Decode)                         | ↓交换                 | (编码快捷键: 🖸                        | Ctrl + Enter          | )            |              |            |              |     |
| Base64 编码或解码                   | 的结果:                                |                     |                                  |                       |              |              |            | 编/解码后自动      | 动全选 |
| /119/101/108/99<br>0           | )/111/109/101/116/                  | 111/97/11           | 6/116/97/99/10                   | 7/97/110/10           | 00/100/101/1 | 02/101/110/9 | 9/101/119/ | 111/114/108, | /10 |

最后可以对照ascii表手工写也可以写个脚本跑 脚本如下: 第一种:

```
#include <bits/stdc++.h>
using namespace std;
signed main()
{
    vector<int> a{119, 101, 108, 99, 111, 109, 101, 116, 111, 97, 116, 116, 97, 99, 107, 97, 110, 100, 100, 101,
    102, 101, 110, 99, 101, 119, 111, 114, 108, 10};
    for(int i=0;i<a.size();i++)cout<<(char)a[i]<<" ";
    return 0;
}</pre>
```

第二种:

```
//自动去除'\'
#include <bits/stdc++.h>
using namespace std;
signed main()
{
    char c;
    while ((c = getchar()) != EOF)
    {
        if (c == '\\')
            cout << " ";
        else
            cout << c;
    }
    return 0;
}</pre>
```

# easy\_RSA

#### 题目

这题蛮简单的写脚本直接求就行 题目信息有p,q,e,那就可以直接求phi\_n,然后求d

```
import gmpy2
from Crypto.Util.number import long_to_bytes
e = 17
p = 473398607161
q = 4511491
phi_n = (p - 1) * (q - 1)
d = gmpy2.invert(e, phi_n)
print(d)
```

# easychallenge

#### 题目

首先我们拿到pyc文件,第一件事情就是反编译它,当然有的pyc文件会加密操作,让我们无法成功反编译,但是这个还是可以的 直接反编译,在线网站和python都可以,这里使用的是在线网站

#### 网站链接

紧接着,我们拿到逆向出来的源代码

```
#!/usr/bin/env python
# visit http://tool.lu/pyc/ for more information
import base64
def encode1(ans):
    for i in ans:
       x = ord(i) ^ 36
        s += chr(x)
def encode2(ans):
    for i in ans:
       x = ord(i) + 36
       s += chr(x)
def encode3(ans):
    return base64.b32encode(ans)
flag = ' '
print
'Please Input your flag:'
flag = raw_input()
final = 'UC7KOWVXWVNKNIC2XCXKHKK2W5NLBKNOUOSK3LNNVWW3E==='
if encode3(encode2(encode1(flag))) == final:
   print
    'correct'
else:
   print
   'wrong'
```

这个代码主函数部分很好理解

就是输入一个flag然后我们进行三层加密后,我们查看是否和我们最后的final一致,如果是一致的话,那么我们就是得到了正确 的一个flag

那么我们的思路就是逆向推导,首先我们的最后一次加密encode3,我们可以直接base64.b32decode()这个返回的类型是int类型,用python测的话是byte

然后我们第一层解码成功

```
def decode3(ans):
    return base64.b32decode(ans)
```

然后我们进行第二层的一个解密操作,观察代码

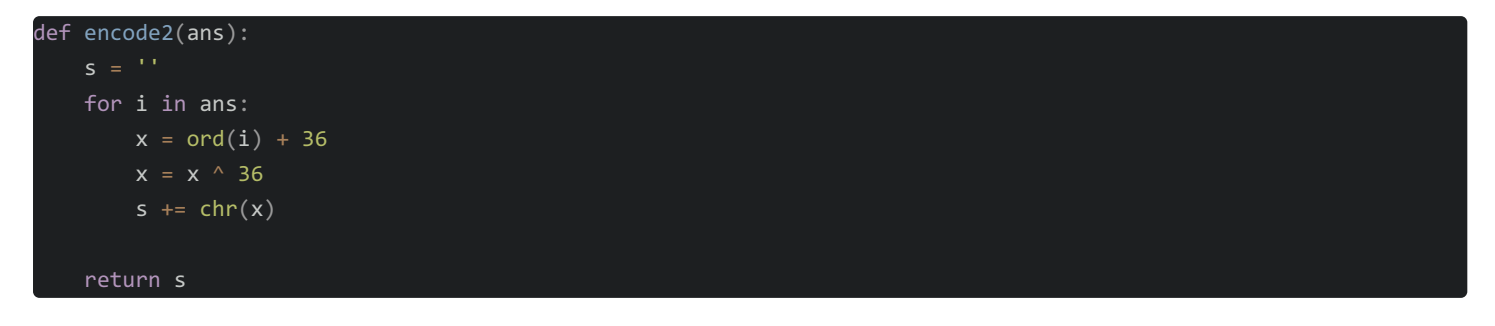

那么我们可以把<mark>每一位分离出来,然后我们再异或上一个36,异或的逆运算还是其本身,然后再减去一个36,最后chr()一下加</mark> 到s中

代码如下:

| def | decode2(ans): |
|-----|---------------|
|     | S = ''        |
|     | for i in ans: |
|     | x = i ^ 36    |
|     | x = x - 36    |
|     | s += chr(x)   |
|     | return s      |

这里有一点需要注意的就是,我们的<mark>返回类型上次是int了这里不需要ord了</mark>

然后最后一层代码也是同理,唯一的一个区别就是它<mark>这次返回类型是string,所以我们需要ord一下</mark>再进行操作

代码如下:

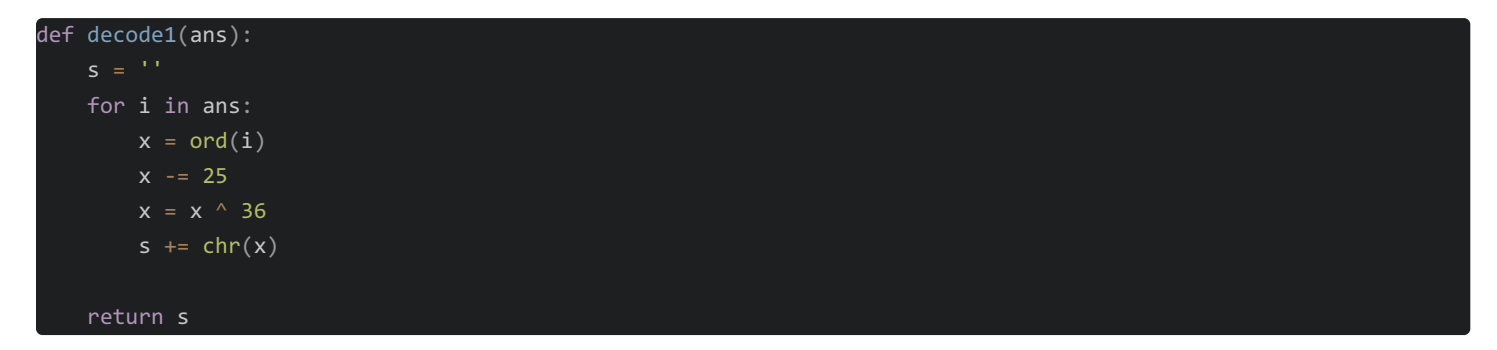

最后,我们的就成功的解密了我们的这个文件了,最后总代码如下:

```
import base64
import chardet
def decode1(ans):
       x = ord(i)
       x -= 25
       s += chr(x)
    return s
def decode2(ans):
       s += chr(x)
def decode3(ans):
    return base64.b32decode(ans)
flag = 'UC7KOWVXWVNKNIC2XCXKHKK2W5NLBKNOUOSK3LNNVWW3E==='
flag = decode3(flag)
# response = chardet.detect(flag)
# print(flag.decode('ISO-8859-1'))
flag = decode2(flag)
flag = decode1(flag)
print(flag)
```

# Normal\_RSA

### 题目

## 提供文件

flag.enc 后缀enc,分析是一个通过openssl加密后生成的文件

pubkey.pem 打开时一个公钥加密文件

# 使用openssl提取pubkey.pem文件信息

命令如下: 1.进入openssl 2.提取信息

rsa -pubin -text -modulus -in warmup -in pubkey.pem

root@bogon:~/桌面/normal\_RSA# openssl rsa -pubin -text -modulus -in warmup -in pubkey.pem RSA Public-Key: (256 bit) Modulus: 00:c2:63:6a:e5:c3:d8:e4:3f:fb:97:ab:09:02:8f: 1a:ac:6c:0b:f6:cd:3d:70:eb:ca:28:1b:ff:e9:7f: be:30:dd Exponent: 65537 (0x10001) Modulus=C2636AE5C3D8E43FFB97AB09028F1AAC6C0BF6CD3D70EBCA281BFFE97FBE30DD writing RSA key -----BEGIN PUBLIC KEY-----MDwwDQYJKoZIhvcNAQEBBQADKwAwKAIhAMJjauXD20Q/+5erCQKPGqxsC/bNPXDr yigb/+l/vjDdAgMBAAE= -----END PUBLIC KEY-----

3.得到信息 Exponent即为e Modulus即为n

## 分解素数

可以看到modulus是个十六进制数,我们得先转换成十进制转换得到:

87924348264132406875276140514499937145050893665602592992418171647042491658461

#### 分解得到:

| Search             |                  | Sequences Report results |                        | Factor tables            | <u>Status</u>        | <u>Downloads</u>     | <u>Login</u> |  |  |  |  |  |
|--------------------|------------------|--------------------------|------------------------|--------------------------|----------------------|----------------------|--------------|--|--|--|--|--|
|                    |                  | 8792434826               | Factorize!             |                          |                      |                      |              |  |  |  |  |  |
|                    |                  |                          |                        |                          |                      |                      |              |  |  |  |  |  |
|                    | Result:          |                          |                        |                          |                      |                      |              |  |  |  |  |  |
| status (?)         | digits           | number                   |                        |                          |                      |                      |              |  |  |  |  |  |
| FF                 | 77 <u>(show)</u> | <u>879243482661</u>      | 1278603513489281732851 | 74381581152299<39> · 319 | 57631681447894987059 | 0164193048041239<39> |              |  |  |  |  |  |
|                    |                  |                          |                        |                          |                      |                      |              |  |  |  |  |  |
|                    |                  |                          |                        |                          |                      |                      |              |  |  |  |  |  |
| More information 🔗 |                  |                          |                        |                          |                      |                      |              |  |  |  |  |  |
|                    |                  |                          |                        |                          |                      |                      |              |  |  |  |  |  |
|                    | ECM 🔗            |                          |                        |                          |                      |                      |              |  |  |  |  |  |

现在已知信息:

p=275127860351348928173285174381581152299 q=319576316814478949870590164193048041239 e=65537

### 生成private.pem文件

安装工具rsatools 命令如下:

apt-get install libgmp-dev apt-get install libmpfr-dev apt-get install libmpc-dev apt-get install python3-pip pip install gmpy2 git clone https://github.com/Ganapati/RsaCtfTool.git cd RsaCtfTool pip install -r requirements.txt

安装成功了之后把公钥(pubkey.pem)放到这个文件夹里面,然后我们在终端执行下边的命令

python3 RsaCtfTool.py --publickey pubkey.pem --private

这里就生成了私钥,然后创建一个叫private.pem的文件把私钥放里边和pubke.pem等文件放在同一个文件夹里 这里手动创建私钥文件的原因是下面这个命令执行后kail依旧无法自动生成private.pem文件,所以最后换成了上边的命令后能得 到私钥的内容但是需要自己手动创建

python rsatool.py -f PEM -o private.pem -p 275127860351348928173285174381581152299 -q 31957631681447894987059016 4193048041239 -e 65537

然后在这个文件夹里面打开终端

执行如下命令:

openssl

rsautl -decrypt -in flag.enc -inkey private.pem -out flag.txt

最后flag就出来了

### 转轮机加密

#### 题目

之前没遇到过,所以得先了解一下原理

换位后的密文为:

NACZDTRXMJQOYHGVSFUWIKPBEL FHTEQGYXPLOCKBDMAIZVRNSJUW QGWTHSPYBXIZULVKMRAFDCEONJ KCPMNZQWXYIHFRLABEUOTSGJVD SXCDERFVBGTYHNUMKILOPJZQAW EIURYTASBKJDFHGLVNCMXZPQOW VUBMCQWAOIKZGJXPLTDSRFHENY OSFEZWAXJGDLUBVIQHKYPNTCRM QNOZUTWDCVRJLXKISEFAPMYGHB OWTGVRSCZQKELMXYIHPUDNAJFB FCUKTEBSXQYIZMJWAORPLNDVHG NBVCXZQWERTPOIUYALSKDJFHGM PNYCJBFZDRUSLOQXVETAMKGHIW

接下来写脚本将每一列提出来并转成小写字母

```
#include <bits/stdc++.h>
```

using namespace std;

signed main()

```
cout<<(int)'a'<<endl;
cout<<(int)'A'<<endl;
freopen("out.txt","w",stdout);
char s[1010][1010]=
```

{

//

11

```
"NACZDTRXMJQOYHGVSFUWIKPBEL",
"FHTEQGYXPLOCKBDMAIZVRNSJUW",
"QGWTHSPYBXIZULVKMRAFDCEONJ",
"KCPMNZQWXYIHFRLABEUOTSGJVD",
"SXCDERFVBGTYHNUMKILOPJZQAW",
"EIURYTASBKJDFHGLVNCMXZPQOW",
"VUBMCQWAOIKZGJXPLTDSRFHENY",
"OSFEZWAXJGDLUBVIQHKYPNTCRM",
"QNOZUTWDCVRJLXKISEFAPMYGHB",
"OWTGVRSCZQKELMXYIHPUDNAJFB",
"FCUKTEBSXQYIZMJWAORPLNDVHG",
"NBVCXZQWERTPOIUYALSKDJFHGM",
```

```
};
```

```
for(int i=0;i<26;i++)
{
    for(int j=0;j<13;j++)
    {
        cout<<(char)(s[j][i]+32);
    }
    puts("");
}
return 0;</pre>
```

得到的结果是: nfqksevoqofnp ahgcxiusnwcbn ctwpcubfotuvy zetmdrmezgkcc dqhneyczuvtxj tgszrtqwtrezb rypqfawawsbqf xxywvsaxdcswz mpbxbbojczxed jlxygkigvqqrr qoiitjkdrkytu oczhydzljeips ykufhfgullzol hblrnhjbxmmio gdvlugxvkxjuq vmkamlpiiywyx sambkvlqsiaav

### fireinthehole

uzaulcdkfprst wvfoomsyaupka irdtpxrppdldm kncsjzfnmnnjk psegzphtyadfg bjojqqecgjvhh eunvaonrhfhgi lwjdwwymbbgmw

从中挑出通顺的句子交flag

ps: 最后交flag的时候没有格式! 直接交就行,不要写flag{}也不要写cyberpeace{}

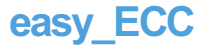

### 题目 使用工具Ecctool

| ECCTOOL v1.04 —                                                                          | $\times$ |
|------------------------------------------------------------------------------------------|----------|
| General Settings                                                                         |          |
| CurveBits 64 ThreadPriority Normal/8 recm_n 50 Cost 0s 47ms                              |          |
| NumberBase 10 Seed Padding Type any chars here ecm_k 101 CPU 2112.01 MH                  | z        |
| by readyu RNG Salt Pau IVER 2C5737F2187136D1992C82817404D0F9D99302F0CDA23BA6C77ED8CBC46B | 418D7    |
| CurveType GF(P)                                                                          |          |
| Curve over GF(P) Y^2 = X^3 + A*X + B (mod P)                                             | R ECC    |
| ▼ \$160/L 0                                                                              | 0        |
| Hash/H 0                                                                                 | 0        |
| NP Rev. 0                                                                                | 0        |
| A/a2 16546484                                                                            | 24       |
| B/a6 4548674875                                                                          | 33       |
| p Rev. 15424654874903                                                                    | 44       |
| GENERATE GET NP GET ORD GET AB                                                           |          |
| Kangaroo k*G=R SAVE CFG LOAD CFG                                                         |          |
| CLEA                                                                                     | R KEY    |
| Q[Order] 0                                                                               | 0        |
| k[Priv] 546768                                                                           | 20       |
| Gx[Base] 6478678675                                                                      | 33       |
| Gy[Base] 5636379357093                                                                   | 43       |
| Rx[Pub] 13957031351290                                                                   | 44       |
| Ry[Pub] 5520194834100                                                                    | 43       |
| CHK ORDER TEST RAND G NEW K NEW G CALC R L*G+H*R CHK GY CHK RY PAUSE                     | STOP     |
| Done Pub: $R(x, y) = k * G(x, y)$ . ABOUT                                                | EXIT     |
|                                                                                          |          |

x+y=13957031351290+5520194834100=19477226185390 得到flag

完结撒花!